Technical Brief

# Adding Zadara Storage to VMware Cloud on AWS

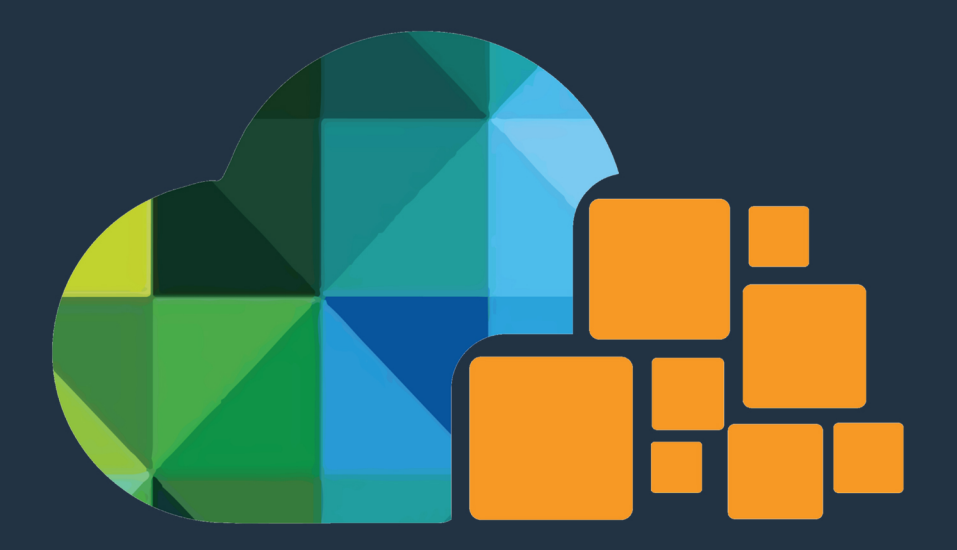

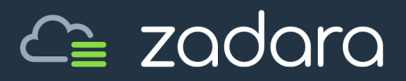

## Revision History

| Row | Version | Date        | Description                                                                |
|-----|---------|-------------|----------------------------------------------------------------------------|
| 1   | 1.0     | 26 Nov 2018 | Initial release                                                            |
| 2   | 1.1     | 15 Jan 2019 | Updates for VMware style guide compliance, plus trademark acknowledgements |

## Introduction

#### VMware Cloud on AWS

Amazon describes VMware Cloud<sup>®</sup> on Amazon Web Services (AWS<sup>®</sup>) as an "integrated cloud offering jointly developed by AWS and VMware delivering a highly scalable, secure and innovative service that allows organizations to seamlessly migrate and extend their on-premises VMware vSphere<sup>®</sup>-based environments to the AWS Cloud running on next-generation Amazon Elastic Compute Cloud<sup>®</sup> (Amazon EC2<sup>®</sup>) bare metal infrastructure."

#### Problem

Unfortunately, the architecture of VMware Cloud on AWS (VMC-AWS) has, until now, made it impossible to present third-party storage located outside of Amazon's data centers to software-defined data center (SDDC) compute elements via AWS Direct Connect (DX). This restriction limited users' ability to present storage with full enterprise functionality to SDDCs hosted within AWS and forced users to scale storage and compute capacities in lock-step.

#### Purpose

This document describes a new method of leveraging VMware's network virtualization and security platform, VMware NSX<sup>®</sup>, to enable users to take full advantage of Zadara's data centric, location agnostic storage solution. In this example implementation, we will present Zadara iSCSI Block, SMB and NFS NAS to guest VM's running in a new SDDC within VMware Cloud for AWS.

#### Sample Use Cases

- Present the same Zadara file, block, and object storage to all compute elements, whether located on-premises, within one or more SDDCs, across multiple Virtual Private Clouds (VPCs), across multiple data centers, or across multiple cloud providers
- Scale storage capacity and compute elements independently
- Enhance availability with remote replication across regions, continents, or cloud providers
- Maximize application data security with user-managed encryption keys

- Ensure consistent high storage performance with 100% dedicated resources (i.e., no "noisy neighbors")
- Match storage performance to application requirements when one size does not fit all

#### Requirements

- SDDC v1.5 or later (NSX-T functionality enabled)
- AWS permissions to launch Cloud Formation script
- Zadara Virtual Private Storage Array (VPSA) in the same region as the SDDC in use

#### **Configuration Tested**

- VMware Cloud on AWS using NSX-T (required)
- Single Host SDDC "starter configuration"<sup>1</sup>
  - 10 TB usable SSD capacity split between VSAN datastore to support management virtual machines (VMs - vCenter, NSX, etc.) and Workload data store to host application VMs
- VMware SDDC v1.5.0.29
- NSX flags
  - o enableNsxtDeployment
  - o enableNsxtCspAuth
  - o reverseProxyUrl
  - o installNsxtCert
  - o enableNsxtTransitiveRouting
  - o dxForMgmtApplianceAndWorkload
- Zadara 1000 engine, v18.07-104 (any appropriately sized engine may be used)
- Zadara VPSA configured with (any valid VPSA configuration may be used)
  - o 8 x 10 TB SATA HDDs
  - o Extended mirrored SSD cache (480 GB)

<sup>&</sup>lt;sup>1</sup> https://cloud.vmware.com/vmc-aws/get-started

### Overview

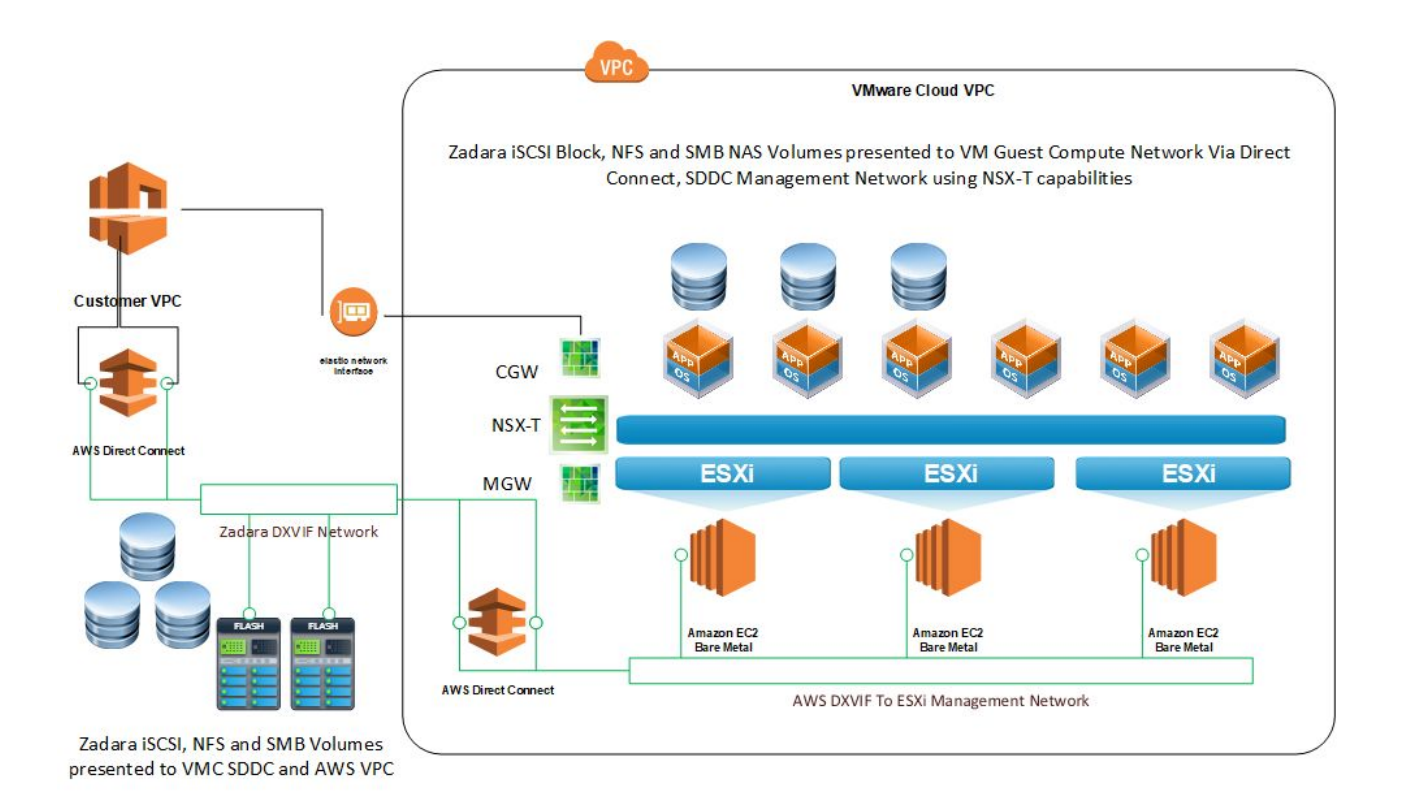

Figure 1. Overview diagram

## Walkthrough

#### Planning Notes

- Make sure that you have Cloud Formation rights in your AWS account
- Review the latest Zadara Setup Guide (<u>http://guides.zadarastorage.com/</u>)
- By default, the SDDC will utilize a 10.0.0/20 network for management functions. Please ensure that this is not in use
- Zadara VPSAs will typically be on a 172.x.x.x network, depending upon region. However, Zadara supports custom networks and this can be set to a customer specific range if required

#### Steps

- 1. Create an organization account on AWS and VMware Cloud
- 2. CRITICAL: make sure to request that the NSX-T flags are enabled on your organization <u>before</u> proceeding
- 3. Request a new SDDC at <a href="https://cloud.vmware.com/vmc-aws">https://cloud.vmware.com/vmc-aws</a>
- 4. Step through the SDDC creation wizard
  - a. Configure basic SDDC properties.

| SDDC Properties   | Give your SDDC a name, choose a size, and specify the AWS region where it will be created.                                                   | e your SDDC a name, choose a size, and specify the AWS region where it will be created. |  |  |  |  |  |  |
|-------------------|----------------------------------------------------------------------------------------------------|-----------------------------------------------------------------------------------------|--|--|--|--|--|--|
|                   | AWS Region     EU West (London) ~     More regions coming later       Deployment     Single Host () Multi-Host () Siretched Quster ()        |                                                                                         |  |  |  |  |  |  |
|                   | SDDC Name Zadara NFS Poc<br>Number of Hosts 1 () Host SDDCs expire in 30 days. LEARN MORE                                                    |                                                                                         |  |  |  |  |  |  |
|                   | Host Capacity     2 Sockets, 36 Cores, 312 GB RAM, 10 7 TB Storage       Total Capacity     2 Sockets, 36 Cores, 512 GB RAM, 10 7 TB Storage |                                                                                         |  |  |  |  |  |  |
|                   | NEXT                                                                                                    |                                                                                         |  |  |  |  |  |  |
| Connect to AWS    | Specify the AWS account that you want to connect your SDDC with                                                                              |                                                                                         |  |  |  |  |  |  |
| VPC and subnet    | Specify the VPC and the subnet to connect to your AWS account.                                                                               |                                                                                         |  |  |  |  |  |  |
| Configure Network | Management Subnet (optional)                                                                                                    |                                                                                         |  |  |  |  |  |  |

b. Link AWS account (you must have cloud formation rights).

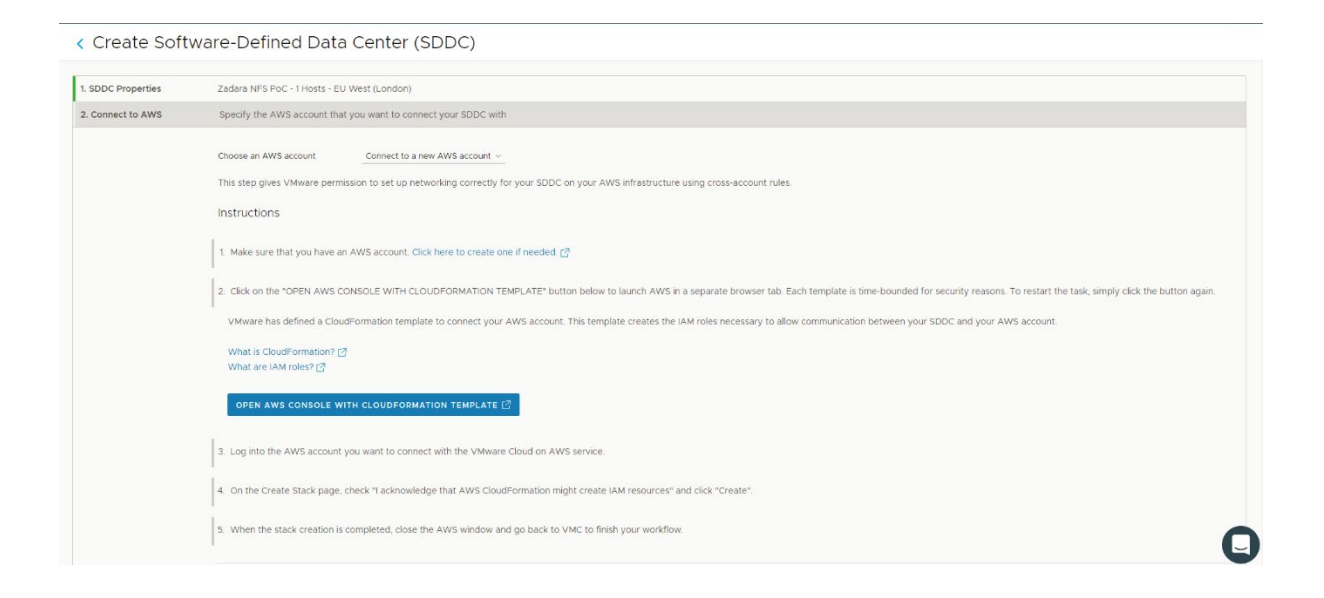

c. Identify the VPC and subnet that the SDDC will be connected to.

| vm VMware Cloud on AW                  | /\$                                                                                                    |               | ۵ | 0 | oo Zadara Storage _ | ~ |  |  |  |
|----------------------------------------|----------------------------------------------------------------------------------------------------|---------------|---|---|---------------------|---|--|--|--|
| < Create Softwa                        | are-Defined Data                                                                                                    | Center (SDDC) |   |   |                     |   |  |  |  |
| 1. SDDC Properties                     | Zadara NFS PoC - 1 Hosts - EU W                                                                                                    | test (London) |   |   |                     |   |  |  |  |
| 2. Connect to AWS<br>3. VPC and subnet | Aws Account ID 98039606-713-9695-8120-2755 t0110020<br>Specify the VPC and the subnet to connect to your AWS account.                                                                                                    |               |   |   |                     |   |  |  |  |
|                                        | VPC     vpc-5##### (72310.0/fb) ~     C       Subnet     1723116.0/20, eu-west-2b     C       © To leverage native AWS services on your SDDCs, deploy your AWS EC2 workloads in the same availability zone to avoid cross AZ traffic charge. |               |   |   |                     |   |  |  |  |
|                                        | NEXT                                                                                                    |               |   |   |                     |   |  |  |  |
| 4. Configure Network                   | Management Subnet (optional)                                                                                                    |               |   |   |                     |   |  |  |  |
|                                        |                                                                                                    |               |   |   |                     |   |  |  |  |

d. When configuration has been completed and submitted, the provisioning progress screen is presented (the bar will move).

| VMeans Dout of ARS                                                                                                    | C. O American            |
|----------------------------------------------------------------------------------------------------|--------------------------|
| 1003 Satespars Achigung peologie (env                                                                                                    | Control Control 🖉 Loose  |
| Software-Defined Data Centers (SDDC)                                                                                                    | CHART MOLE MINING CHARM. |
| Zadara MS PuC<br>(Classique not)<br>In<br>Deputy Johner<br>Econord for a simulation 10 Modes                                                                                                    |                          |
|                                                                                                    |                          |
| we VMware Dout on AWS                                                                                                    | G. O. Antonious, - H.    |
| Software-Defined Data Centers (SDDC)                                                                                                    |                          |
| Delay of MS RVC<br>C Service Control of Control of Contro |                          |
| WE VMware Drud on AMS                                                                                                    | A O Americany - I        |
| Software-Defined Data Centers (SDDC)                                                                                                    | THE STATE                |
| Zectares M/S PoC<br>(*) Treasure a mini<br>Demping Mill<br>Delimited time to completion 44 Minutes                                                                                                    |                          |
|                                                                                                    |                          |

e. When the process completes, you should see the following:

| CPU     Memory     Storage       O GHz     O GiB     O TB |
|-----------------------------------------------------------|
| CPU Memory Storage<br>O GHz O GiB O TB                    |
| CPU     Memory     Storage       O GHz     O GiB     O TB |
| O GHz O GiB O TB                                          |
|                                                           |
| NEW DETALS OPEN VICINIER ACTIONS -                        |

5. After logging into VMware in AWS console you will see the following:

| Zadara-NSX-T-POC  © EU (London) Ready Expires in 16 days |         |         |
|----------------------------------------------------------|---------|---------|
| CPU                                                      | Memory  | Storage |
| 83 GHz                                                   | 512 GiB | 10 TB   |
| VIEW DETAILS OPEN VCENTER ACTIONS Y                      |         |         |

6. View Details allows you to view a summary and set the Networking firewall rules for initial setup

| < BACK TO LIST<br>Zadara-NSX-T-POC O EU (London)  |                       |         | ACTIONS ~ OPEN VCENTER |
|---------------------------------------------------|-----------------------|---------|------------------------|
| Summary Networking & Security Add Ons Troubleshoo | ting Settings Support |         |                        |
| Capacity and Usage   eu-west-2b                   |                       |         |                        |
| Hosts                                             | CPU                   | Memory  | Storage                |
| 1                                                 | 83 GHz                | 512 GiB | 10 TB                  |
|                                                   |                       |         |                        |

7. Clicking on Networking & Security displays an overview of connections

| Overview             |                                                |                         |
|----------------------|------------------------------------------------|-------------------------|
| letwork<br>Segments  | Overview                                       |                         |
| > VPN                | SDDC                                           |                         |
| NAT                  | Public IP: 35.178.218.205                      |                         |
| ecurity              |                                                |                         |
| Distributed Eirewall |                                                | $\rightarrow$           |
|                      | Management Gateway                             | Internet                |
| Groups               | VCenter NSX                                    |                         |
| Services             | Appliance Subnet: 10.10.12.0/22                |                         |
| ools                 | Infrastructure Subnet: 10.10.0.0/20            |                         |
| IPFIX                |                                                | No IPsec VPN-Gonfigured |
| Port Mirroring       | N Edea Simuell Dates & Course                  |                         |
| system               | II Edge Firewall Rules, 9 Groups               | On Prem     On Prem     |
| DNS<br>Public IPs    |                                                |                         |
| Direct Connect       |                                                |                         |
| Connected VPC        | Compute Gateway                                |                         |
|                      | Workloads                                      |                         |
|                      |                                                | Amazon                  |
|                      | 2 Segments, 6 Edge Firewall Rules & O          | VPC                     |
|                      | Distributed Firewall Rules, 2 Groups, 0 Public | VDC-SBICHS-             |

 In the Security Tab, define access rules for management and access to vCenter (by default everything is denied). Create New Objects for specific IP's to allow access and grant access to vCenter, e.g.

| 1 | Matt_VC | Matt_VC | vCenter | ICMP (ALL ICMP), SSO (TCP 7444),<br>HTTPS (TCP 443) show less | Allow | Disabled |
|---|---------|---------|---------|---------------------------------------------------------------|-------|----------|

9. Click on Direct Connect on the Networking & Security tab to get the AWS account ID.

| S | ystem          |
|---|----------------|
|   | DNS            |
|   | Public IPs     |
|   | Direct Connect |
|   | Connected VPC  |
|   |                |

- 10.Open a new browser window to <u>https://manage.zadarastorage.com</u> and request a new AWS VPSA (make sure it's located in the same AWS region as the just-deployed SDDC).
- 11.Send an email to Zadara support (support@zadarastorage.com) and outline the VPSA name, your account name, and the AWS account ID (from step 9, above).
- 12. When you receive confirmation that the VPSA is ready, go back to the SDDC Direct Connect pane and accept the two new virtual interfaces.

13. After a few minutes you should see something similar to this, showing the learned and advertised routes from the SDDC and the Zadara sides.

| Virtual Interface Name                              | Virtual Interface ID       | Direct Connect ID | State    | BGP Status |        |  |  |  |
|-----------------------------------------------------|----------------------------|-------------------|----------|------------|--------|--|--|--|
| Zadara_AWS_SDDC                                     | dxvif-f <sub>8</sub> 077,0 | dxcon-1,221(TD)   | Attached | 🕒 Up       | DELETE |  |  |  |
| Zadara_AWS_SDDC                                     | dxvif-figure, Cha          | dxcon-feigithtu   | Attached | O Up       | DELETE |  |  |  |
| CRETRESH                                            |                            |                   |          |            |        |  |  |  |
| Advertised BGP Routes                               |                            |                   |          |            |        |  |  |  |
| (192 168 1.0/24) (192.168 100.0/24) (10.10 12 0/22) |                            |                   |          |            |        |  |  |  |
| Learned BGP Routes                                  |                            |                   |          |            |        |  |  |  |
| 172.28.224.0/22 10.51.0.0/16 10.52.0.0/10           | 5 10.53.0.0/16             |                   |          |            |        |  |  |  |

- 14.Ensure you have created objects for the Zadara VPSA Network and have configured firewall rules to allow traffic to flow between the Compute Network and the Zadara Network via the SDDC Management Network and Direct Connect Network
- 15. To enable VPC to VM Compute connectivity make sure that two-way network traffic can flow between EC2 instances in the VPC and the SDDC via the Elastic Network Interface (ENI). Ensure that the ACL Rules applied to the ENI Interface allow two way traffic between the two networks.
- 16.If VPC EC2 compute instances require access to the same storage types (e.g., iSCSI/Block, CIFS/SMB, Object), then additional DX Virtual Interfaces (VIFs) will need to be provisioned – speak to your Zadara Account Manager to organise this.
- 17.Log into the newly provisioned VPSA to make sure the dashboard is available.

| Session View                                        |                                                       |                                              |                                                 |                                  |                           |                              |       |       |       |       |        | - A 3   |
|-----------------------------------------------------|-------------------------------------------------------|----------------------------------------------|-------------------------------------------------|----------------------------------|---------------------------|------------------------------|-------|-------|-------|-------|--------|---------|
| VPSA - ZadaraUK_Demo X                              | +                                                     |                                              |                                                 |                                  |                           |                              |       |       |       |       |        |         |
| ← → C @ Not secure   1/2.                           | 28.224.103                                            |                                              |                                                 |                                  |                           |                              |       |       |       |       | 04 5   |         |
| English - Display Timezone: Etc                     | AUTC (+00:00)                                         |                                              |                                                 |                                  |                           |                              |       |       |       |       | 🕹 zada | Jrauk 💽 |
| ZadaraUK_Demo - 18.07-104                           | Dashboard                                             |                                              | 1                                               |                                  |                           |                              |       |       |       |       |        |         |
| Dashboard                                           | VPSA Info                                             |                                              | System Health                                   |                                  | СРИ                       | 100                          |       |       |       |       |        |         |
| Resources     Resources     Resources     Resources | IO Engine:<br>1000<br>VCPUs:<br>5                     | APP Engine:<br>01<br>Memory:<br>18432 MB     | Health Object                                   | Inventory Attention              | Courses!                  | 80<br>80<br>70<br>60         |       |       |       |       |        |         |
| Volumes                                             | Base Cache:<br>80<br>Management IP:<br>172.28.224.103 | Extended Cache:<br>400<br>Public IP:<br>None | RAID Groups     Pools     Volumes     Snapshots | 11<br>3<br>13<br>110             | 13                        | 50 -<br>40 -<br>30 -<br>20 - |       |       |       |       |        |         |
| 🜉 Servers<br>💜 Controllers                          | VPSA Name:<br>ZadaraUK_Demo                           | Created:<br>16-03-2018 12:09                 | Servers     Containers                          | 4                                |                           | 0                            | 14:54 | 15:04 | 15:14 | 15:24 | 15:34  | 15:44   |
| B 🔄 Remote Storage                                  | Capacity                                              |                                              |                                                 |                                  | Performance               |                              |       |       |       |       |        |         |
| 🚰 Remote VPSAs<br>🥬 Remote Object Storage           |                                                       | -                                            |                                                 |                                  | 1075                      | 2<br>1.8<br>1.6<br>1.4       |       |       |       |       |        |         |
| Data Protection                                     | Usable Capacity: 52.79 TB                             |                                              |                                                 | Ocable Capacity: 52.79 TB (otal) | 1.2 -                     |                              |       |       |       |       |        |         |
| Snapshot Policies                                   | Capacity (GB)                                         |                                              |                                                 |                                  | IOPS                      | 0.8 -                        |       |       |       |       |        |         |
| Mirroring                                           | 00000                                                 |                                              |                                                 |                                  |                           | 0.4 - 0.2 -                  |       |       |       |       |        |         |
| Backup to Object Storage                            |                                                       |                                              |                                                 |                                  | 1                         | 0 - <br>14:45                | 14:54 | 15:04 | 15:14 | 15:24 | 15:34  | 15:44   |
| Mestore from Object Storage                         | 50000 -                                               |                                              |                                                 |                                  | 1                         | 1.1                          |       |       |       |       |        |         |
| Container Memory Pools                              | 40000 -                                               |                                              |                                                 |                                  | Throughput<br>(total)     | 0.8                          |       |       |       |       |        |         |
| Containers                                          | 30000 -                                               |                                              |                                                 |                                  | MB/s                      | 0.4                          |       |       |       |       |        |         |
| B 🗃 System                                          |                                                       |                                              |                                                 |                                  | 1                         | 0                            | 14:54 | 15:04 | 15:14 | 15:24 | 15:34  | 15:44   |
| Performance                                         | 20000 -                                               |                                              |                                                 |                                  | 1                         | 1.1                          |       |       |       |       |        |         |
| Settings                                            | 10000                                                 |                                              |                                                 |                                  | Mirror Traffic<br>(total) | 0.8                          |       |       |       |       |        |         |
| 🛞 🧰 User Management                                 |                                                       |                                              |                                                 |                                  | 0<br>KB/s                 | 0.6 - 0.4 -                  |       |       |       |       |        |         |
| 🗉 🧰 Logs                                            | 0                                                     | 17 Sep 23 Se                                 | p 29 Bep                                        | 50d 110                          |                           | 0.2                          |       |       |       |       |        |         |
| i Cia Support                                       |                                                       | Usable                                       | Capacity 📕 Used Capacity                        |                                  |                           | 0 14:45                      | 14.54 | 15:04 | 15:14 | 15:24 | 15.34  | 15:44   |

18. Click on the servers tab to register new clients and setup access volumes.

| © severs                                                                                                    |                         |                  |                                   |             |           |            |                                 |  |  |  |  |  |
|----------------------------------------------------------------------------------------------------|-------------------------|------------------|-----------------------------------|-------------|-----------|------------|---------------------------------|--|--|--|--|--|
| Image: Second second second |                         |                  |                                   |             |           |            |                                 |  |  |  |  |  |
| Name                                                                                                    | ISCSI / FC Connectivity | IP or CIDR Block | ISCSI IQN                         | IPsec ISCSI | IPsec NFS | Registered | OS                              |  |  |  |  |  |
| AWS_Demo_Server                                                                                                    | Active                  | 172.31.31.38     | ign.1991-05.com.microsoftwin-u9g  | Disabled    | Disabled  | no         | 🎥 Windows                       |  |  |  |  |  |
| ESX_NFS_Servers                                                                                                    |                         | 10.10.0.0/20     |                                   | Disabled    | Disabled  | no         | ESXI                            |  |  |  |  |  |
| ZADARA-WIN-DC1                                                                                                    | Active                  | 192.168.100.10   | ign.1991-05.com.microsoft.zadara  | Disabled    | Disabled  | yes        | 🎥 Microsoft Windows Server 2016 |  |  |  |  |  |
| WIN-VEEAM-01                                                                                                    | Active                  | 192.168.100.11   | ign.1991-05.com.microsoft.win-vee | Disabled    | Disabled  | yes        | 🎥 Windows                       |  |  |  |  |  |
|                                                                                                    |                         |                  |                                   |             |           |            |                                 |  |  |  |  |  |
|                                                                                                    |                         |                  |                                   |             |           |            |                                 |  |  |  |  |  |
|                                                                                                    |                         |                  |                                   |             |           |            |                                 |  |  |  |  |  |
|                                                                                                    |                         |                  |                                   |             |           |            |                                 |  |  |  |  |  |
|                                                                                                    |                         |                  |                                   |             |           |            |                                 |  |  |  |  |  |
|                                                                                                    |                         |                  |                                   |             |           |            |                                 |  |  |  |  |  |
| C C Deploying 1 - d f > C Deploying 1 - d f C                                                                                                    |                         |                  |                                   |             |           |            |                                 |  |  |  |  |  |

In the above example, you can see we have defined access to the same array via iSCSI and NAS in both the VMware compute network on 192.168.100.0/24 and the AWS VPC 172.31.31.0/24.

**Note:** Servers can be registered manually or automatically via a setup script from the VPSA

19. Lastly, we can see the range of Volumes presented from the configured VPSA

| Columnes                                                                                                    |          |           |            |             |               |                  |  |  |  |  |  |
|----------------------------------------------------------------------------------------------------|----------|-----------|------------|-------------|---------------|------------------|--|--|--|--|--|
| Image: Second second second |          |           |            |             |               |                  |  |  |  |  |  |
| Name 🕇                                                                                                    | Capacity | Status    | Protection | Data Type   | Pool          | Server(s)        |  |  |  |  |  |
| AD_Block_Test                                                                                                    | 1 178    | in-use    |            | BLOCK       | R10_SATA_Pool | ZADARA-WIN-DC1   |  |  |  |  |  |
| EC_Test                                                                                                    | 1 TB     | In-use    |            | BLOCK       | R10_SATA_Pool | AW/S_Demo_Server |  |  |  |  |  |
| ESX_Guest_Test                                                                                                    | 10 GB    | In-use    |            | BLOCK       | R10_SATA_Pool | ZADARA-WIN-DC1   |  |  |  |  |  |
| ESX_Guest_vol2                                                                                                    | 25 GB    | Available |            | BLOCK       | R10_SATA_Pool |                  |  |  |  |  |  |
| iometer_test                                                                                                    | 10 GB    | in-use    |            | BLOCK       | R10_SATA_Pool | AWS_Demo_Server  |  |  |  |  |  |
| NextCloud                                                                                                    | 100 GB   | in-use    | <u>ia</u>  | File-System | R10_SATA_Pool | nextcloud_zcs    |  |  |  |  |  |
| SMBTest                                                                                                    | 10 GB    | In-use    | 69 (j)     | File-System | SSD_Pool1     | Multiple(3)      |  |  |  |  |  |
| Veeam_Backups                                                                                                    | 1 TB     | in-use    |            | BLOCK       | R10_SATA_Pool | WIN-VEEAM-01     |  |  |  |  |  |
| Veeam_SMB                                                                                                    | 10 TB    | in-use    | 08         | File-System | R10_SATA_Pool | WIN-VEEAM-01     |  |  |  |  |  |
| VMVVare_Templates                                                                                                    | 200 GB   | In-use    | 12 ·       | BLOCK       | R10_SATA_Pool | AWS_Demo_Server  |  |  |  |  |  |
| VMwareDS1                                                                                                    | 1 TB     | in-use    |            | File-System | SSD_Pool1     | Multiple(2)      |  |  |  |  |  |
| VMwareD82                                                                                                    | 10 TB    | in-use    |            | File-Bystem | 88D_Pool1     | Multiple(2)      |  |  |  |  |  |
|                                                                                                    |          |           |            |             |               |                  |  |  |  |  |  |
|                                                                                                    |          |           |            |             |               |                  |  |  |  |  |  |
| (( ( ) Page 1 of 1 ) ))   C           Displaying 1 - 12 of 12                                                                                                    |          |           |            |             |               |                  |  |  |  |  |  |

#### Conclusion

We have demonstrated how data residing on Zadara storage can be simultaneously presented to applications running in VMware Cloud for AWS environments, AWS EC2 instances, and on-premises servers. This data centric, location agnostic approach enables Zadara customers to enhance data availability, accelerate application performance, optimize flexibility, and capture maximum value from data.

To further explore Zadara solutions for AWS, please visit <u>https://www.zadara.com/sol\_aws.php</u> or call us at +1-949-251-0360 (US) or +1-949-284-0713 (International).

#### Transform your business with zero-risk enterprise storage.

Zadara transforms storage-related costs from a variable mix of equipment and management expenses to a predictable, on-demand, pay-per-use, elastic service that greatly simplifies planning, streamlines budgeting, and improves return on investment (ROI). Find out how zero-risk enterprise storage can help transform your business. Call or email today.

Copyright 2018 Zadara Storage, Inc. Zadara is a trademark of Zadara Storage, Inc. All other trademarks are the property of their respective owners.